How to download and install Forticlient VPN for your Windows PC

1. Navigate your browser to <a href="https://links.fortinet.com/forticlient/win/vpnagent">https://links.fortinet.com/forticlient/win/vpnagent</a>

## FortiClient Installer

| Status<br>Downloading image (54%) | Cancel |
|-----------------------------------|--------|
|                                   |        |

2. Run the downloaded FortiClient installer. You will need to check the "Yes, I have read and accept the license agreement". Then click "next, next, install, finish to complete the install.

| 🔀 FortiClient VPN Setup                                                                                                 | _       |      | ×  |
|----------------------------------------------------------------------------------------------------|---------|------|----|
| Welcome to the FortiClient VPN Setup W                                                                                  | /izard  |      |    |
| The Setup Wizard will install FortiClient VPN on your computer. Click I<br>continue or Cancel to exit the Setup Wizard. | Next to |      |    |
|                                                                                                    |         |      |    |
|                                                                                                    |         |      |    |
|                                                                                                    |         |      |    |
|                                                                                                    |         |      |    |
| Yes, I have read and accept the License Agreement Ne                                                                    | xt      | Cano | el |

|               | 掃 FortiClient VPN Setup                                                   | _         | ×      |   |
|---------------|---------------------------------------------------------------------------|-----------|--------|---|
|               | Destination Folder                                                        |           |        |   |
|               | Click Next to install to the default folder or click Change to choose and | other.    |        |   |
|               | Install FortiClient VPN to:                                               |           |        |   |
|               | C:\Program Files\Fortinet\FortiClient\                                    |           |        |   |
|               | Change                                                                    |           |        |   |
|               |                                                                           |           |        |   |
|               |                                                                           |           |        |   |
|               | Back Next                                                                 | Cano      | el     |   |
|               |                                                                           |           |        |   |
| / FortiClient | VPN Setup                                                                 |           | _      | × |
| Ready to i    | nstall FortiClient VPN                                                    |           |        |   |
| Click Install | l to begin the installation. Click Back to review or d                    | hange any | ofyour |   |
| installation  | setungs, Click Cancel to exit the Wizard.                                 |           |        |   |
|               |                                                                           |           |        |   |
|               |                                                                           |           |        |   |
|               |                                                                           |           |        |   |
|               |                                                                           |           |        |   |
|               |                                                                           |           |        |   |

| Back |
|------|

– 🗆 X

## Completed the FortiClient VPN Setup Wizard

Click the Finish button to exit the Setup Wizard.

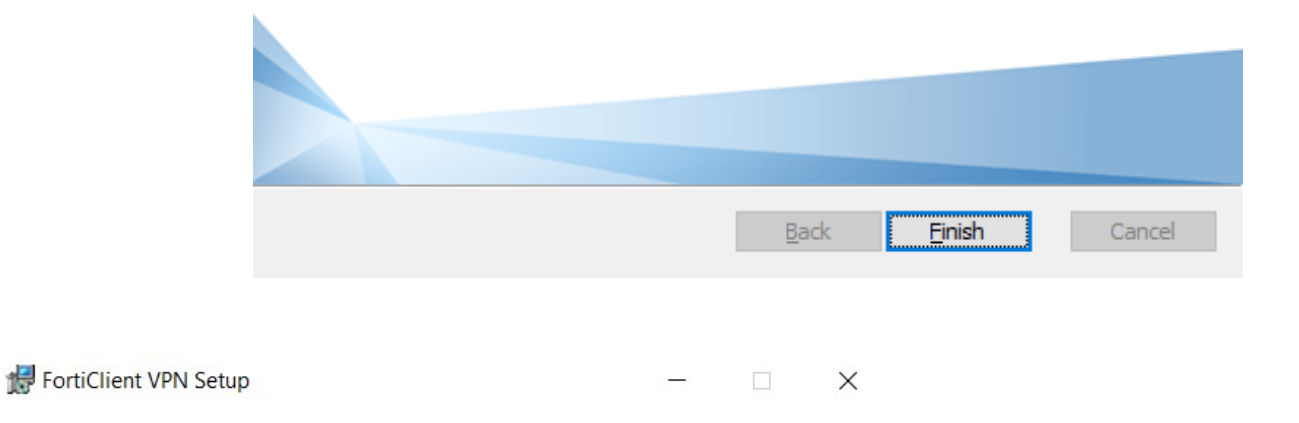

## Completed the FortiClient VPN Setup Wizard

Click the Finish button to exit the Setup Wizard.

| Back | Finish | Cancel |
|------|--------|--------|

3. Look for a blue shield in your desktop tray. Click it and select *Open FortiClient Console* from the popup menu.:

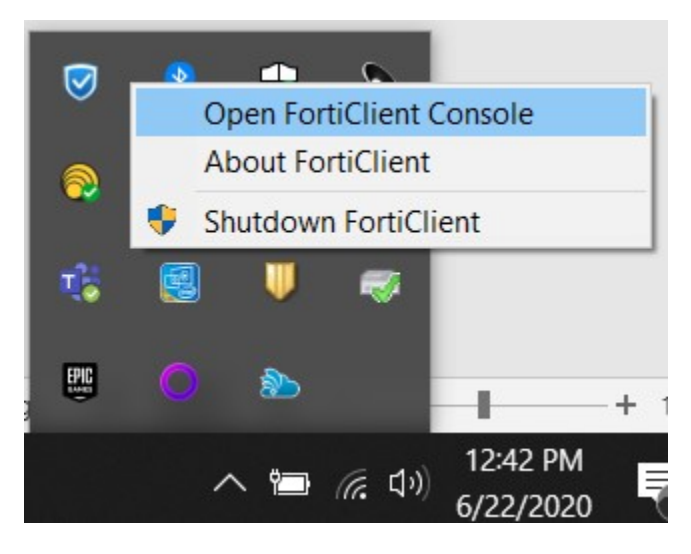

4. When FortiClient starts up, select the checkbox and click *I accept*. On the following popup, click the link that says *Configure VPN*.

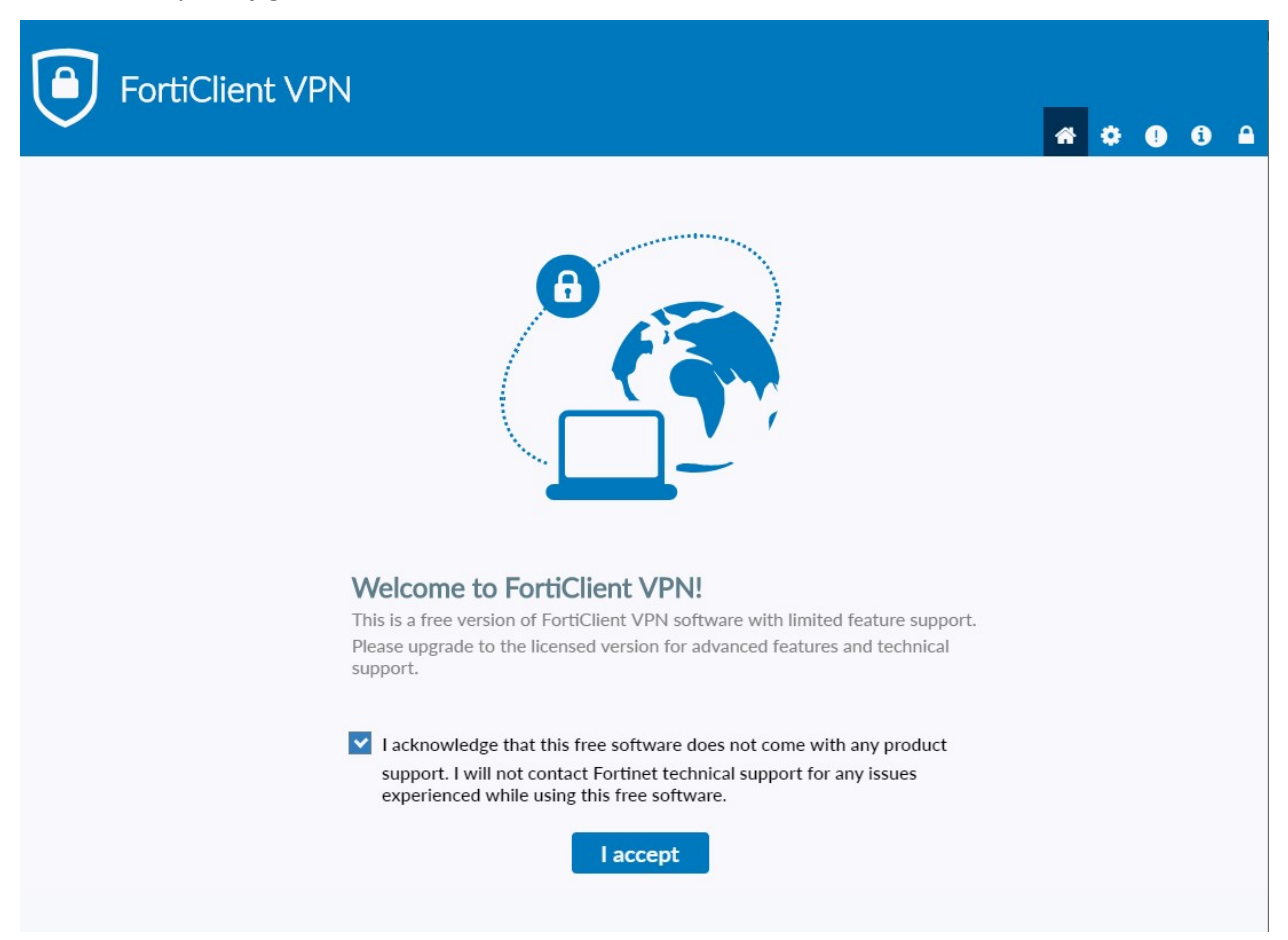

## Next, Click on "Configure VPN"

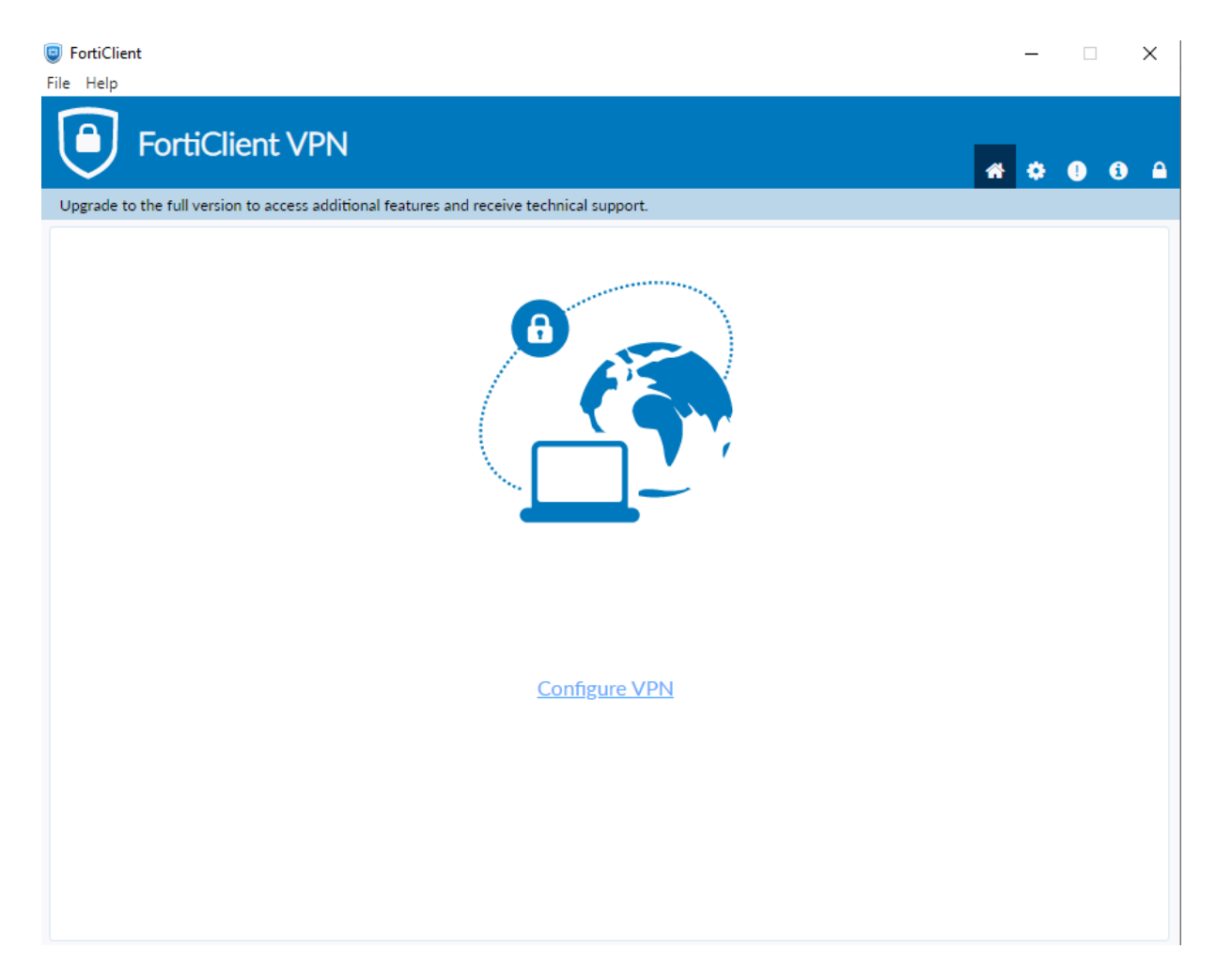

 Fill in the configuration options as in the following picture, replacing <u>email@pittstate.edu</u> with your @pittstate.edu email address. For students and student employees, this will be your @gus.pittstate.edu address. Save that configuration.

| opgrade to the full ver | sion to access additional feature | s and receive technical supp                                                         | ort.                               |       |
|-------------------------|-----------------------------------|--------------------------------------------------------------------------------------|------------------------------------|-------|
|                         | New VPN Con                       | ssi-vpn                                                                              | IPsec VPN                          | XMI   |
|                         | Connection Name<br>Description    | fortivpn.pittstate.edu<br>PittVPN                                                    |                                    |       |
|                         | Remote Gateway                    | fortivpn.pittstate.edu<br>+Add Remote Gatewa<br>Customize port<br>Enable Single Sigr | ay<br>443<br>n On (SSO) for VPN Tu | Innel |
|                         | Client Certificate                | None                                                                                 | • • • •                            | T     |
|                         | Authentication                    | email@pittstate.edu                                                                  | lid Server Certificate             |       |

6. Enter your unified Pitt State password and choose *Connect*.

|          | and the second second se |  |
|----------|----------------------------------------------------------------------------------------------------|--|
|          |                                                                                                    |  |
|          |                                                                                                    |  |
|          |                                                                                                    |  |
|          |                                                                                                    |  |
|          |                                                                                                    |  |
|          |                                                                                                    |  |
|          |                                                                                                    |  |
|          |                                                                                                    |  |
| VPN Name | fortivpn.pittstate.edu                                                                                                    |  |
| Username | email@pittstate.edu                                                                                                    |  |
| Password | ••••••                                                                                                    |  |
|          |                                                                                                    |  |
|          |                                                                                                    |  |
|          | Connect                                                                                                    |  |

Once your VPN is successfully connected, a lock will appear on the FortiClient icon in your browser tray. You are now able to access your PSU computer resources.

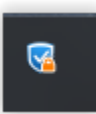